# HEX 遊戲主程式使用說明書

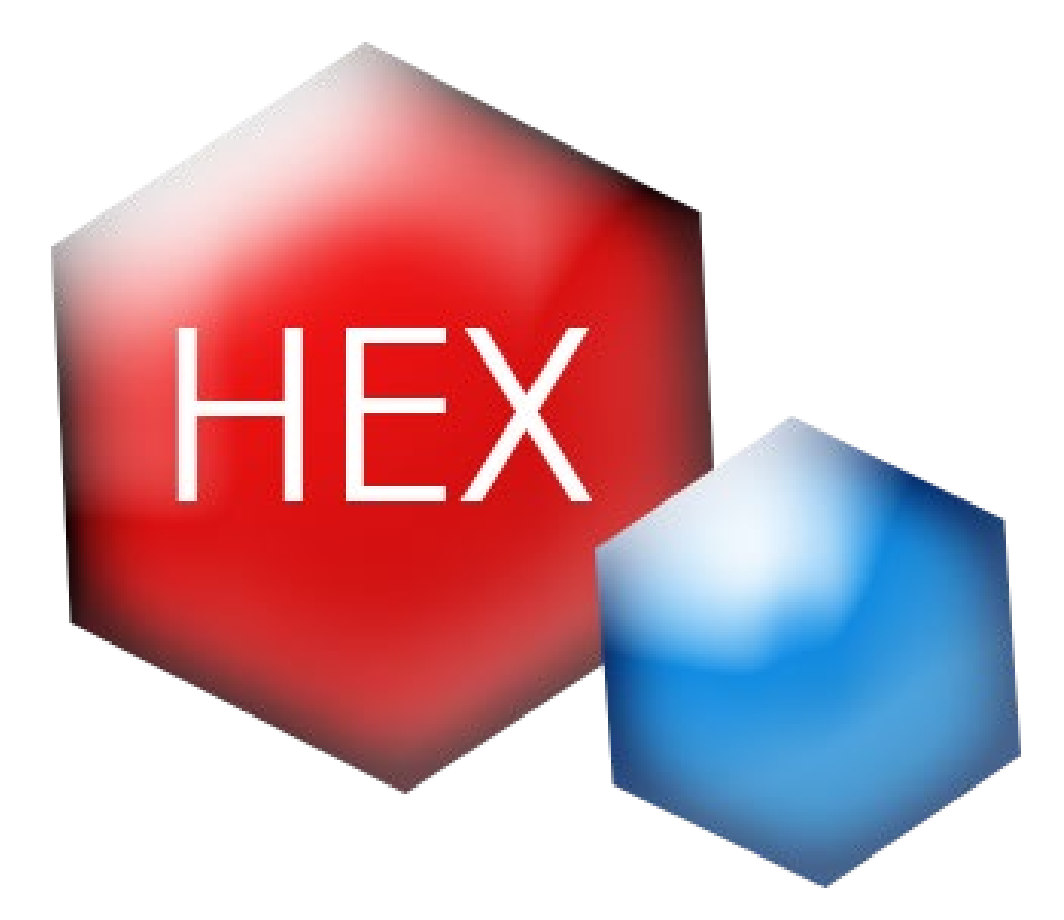

| 一、登入介面      | 1  |
|-------------|----|
| 1.登入介面控制項   | 1  |
| 2. 說明介面功能說明 | 2  |
| 3.登入遊戲使用說明  | 2  |
| 4.申請註冊功能說明  | 4  |
| 5.修改密碼功能說明  | 6  |
| 6.忘記密碼功能說明  | 6  |
| 二、遊戲主介面     | 7  |
| 1.遊戲主介面控制項  | 7  |
| 2.如何開始遊玩說明  | 8  |
| 3.遊玩規則      | 8  |
| 4.遊戲公告說明    | 11 |
| 5.選擇樣式及角色說明 | 12 |
| 6.排行榜功能說明   | 13 |
| 7.意見回饋功能說明  | 14 |
| 8.角色提示細節說明  |    |
| 三、結束頁面      | 16 |
| 1.解析頁面說明    | 16 |
| 2.全對頁面說明    | 16 |
| 四、遊客說明      |    |

一、登入介面

# 1.登入介面控制項

登入介面(圖1)中包含了以下控制項:

- A. 當前執行程式版本號
- B. 遊戲說明按鈕(右上方六邊形問號格子處)
- C. 遊戲伺服器 ip
- D. 連線測試按鈕
- E. 帳號密碼輸入欄位
- F. 遊客登入
- G. 一般登入
- H. 清空
- I. 修改密碼
- J. 申請註册
- K. 忘記密碼

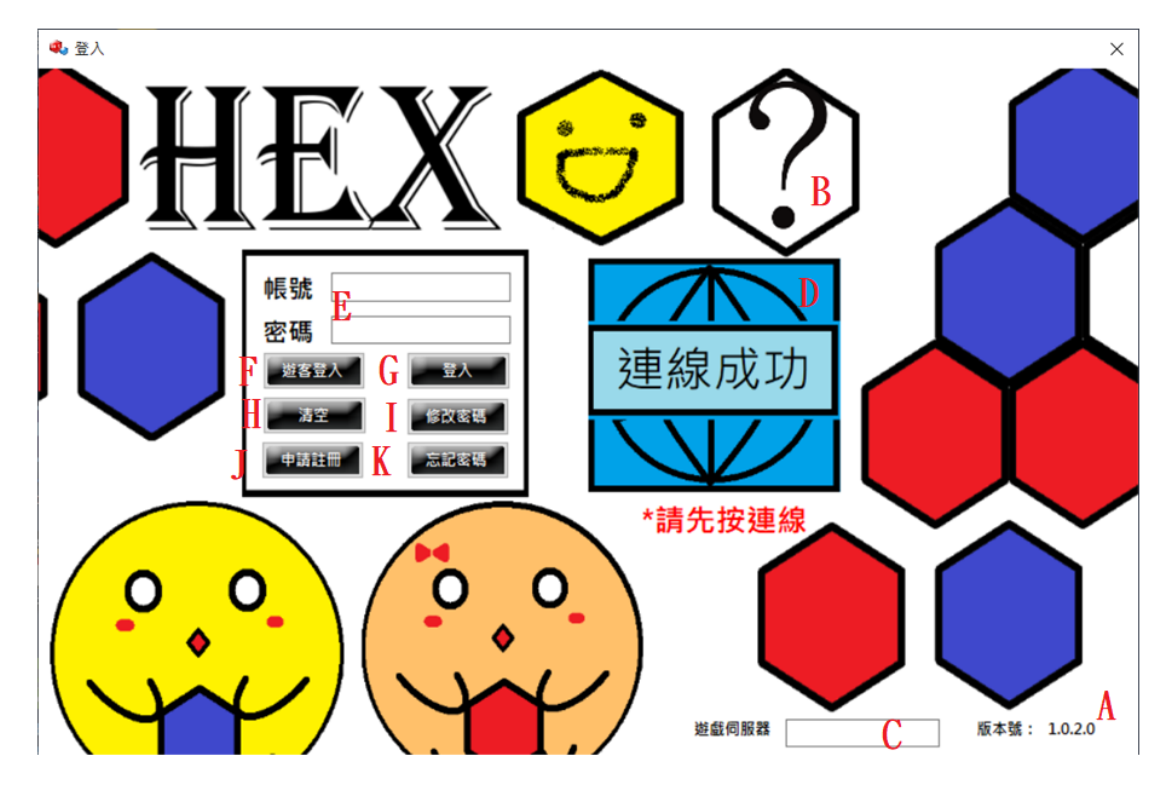

圖1登入介面

#### 2. 說明介面功能說明

A. 說明介面主要撰寫的內容為,遊戲的規則及部分主程式的使
 用方式。

#### 3.登入遊戲使用說明

- A. 使用者進入到登入介面時,必須輸入遊戲伺服器 IP,之後點 擊連線測試,確保與伺服器連線是否正常以及當前版本是否 最新,如果有不是最新將會提示版本過低,並且跳出更新提 示介面,如圖 2、3。
- B. 連線成功後,如圖4,即可選擇遊客登入及一般帳號登入。
- C. 成功後即可登入遊戲中。

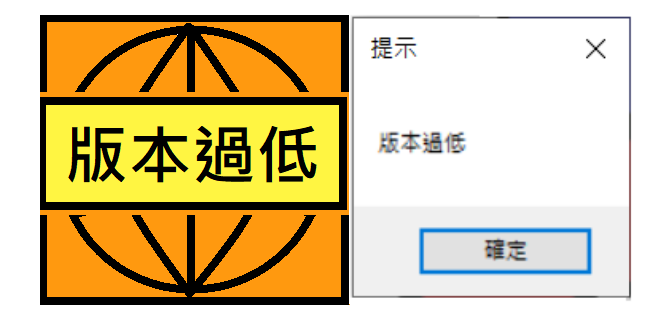

圖2版本過低提示

| 🔹 更新  | ×          |  |  |  |  |
|-------|------------|--|--|--|--|
| 最新版本: | 1.0.3.0    |  |  |  |  |
| 更新日期: | 2019/10/31 |  |  |  |  |
| 下載:   | 點這         |  |  |  |  |
| 結束    |            |  |  |  |  |

# 圖 3 更新提示介面

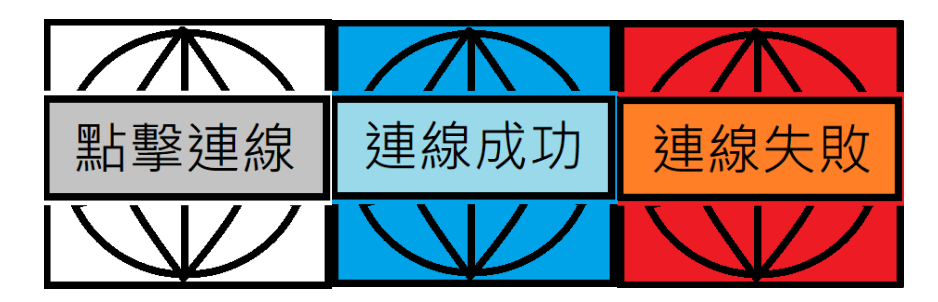

圖 4 連線按鈕狀態提示

#### 4.申請註冊功能說明

- A. 使用者進入到申請註冊介面後,可以向管理員申請註冊帳號
  的需求。
- B. 需要輸入圖 5 介面上顯示的所有內容才能夠進行申請。
- C. 申請時會有一些特定的檢查條件。
- D. 所有內容不能為空,若有部分資料不方便透漏,必須勾選。
- E. 帳號、暱稱會檢查是否已存在過,帳號資料不能夠重複,暱 稱則沒有限制。
- F. 信箱會簡易檢測信箱格式是否合法,只要符合 ABC123@ABC123 的規則即判定合法。
- G. 申請送出成功後會跳出審核成功介面,如圖6。
- H. 記住審核成功介面中的編號資料,以及使用者所申請之帳
  戶,即可利用審核查詢的功能,查詢審核是否通過,圖7為
  審核查詢介面。

| 🤹 申請註冊   |                            | >                 |
|----------|----------------------------|-------------------|
| *註:為了方便智 | <sup>5</sup> 理,因此註冊帳號須由申請的 | 的方式,資訊越完整,越容易同意申請 |
| 當前時間:    | 2019/11/07下午0              | 6:32:45 *必填       |
| *申請帳號:   | 検査                         | 不能為空              |
| 你的姓名:    |                            | 姓名不能為空            |
| *申請暱稱:   | 位直                         | 不可為空 若重複會帮你補上#2   |
| *你的生日:   | 2019年11月07日 ~              | 年齡及生日不符           |
| *你的年齡:   | 1 ~                        | 年齡及生日不符           |
| *你的性別:   | ●男 ○女                      |                   |
| *你的信箱:   | 檢查                         | email不能為空         |
| 你的身分:    | 不方便透漏 ~                    |                   |
| 申請原因:    |                            | 客核查詢 一鍵檢查 送出<br>  |
|          |                            |                   |
|          |                            |                   |
|          |                            |                   |

### 圖 5 申請註冊介面

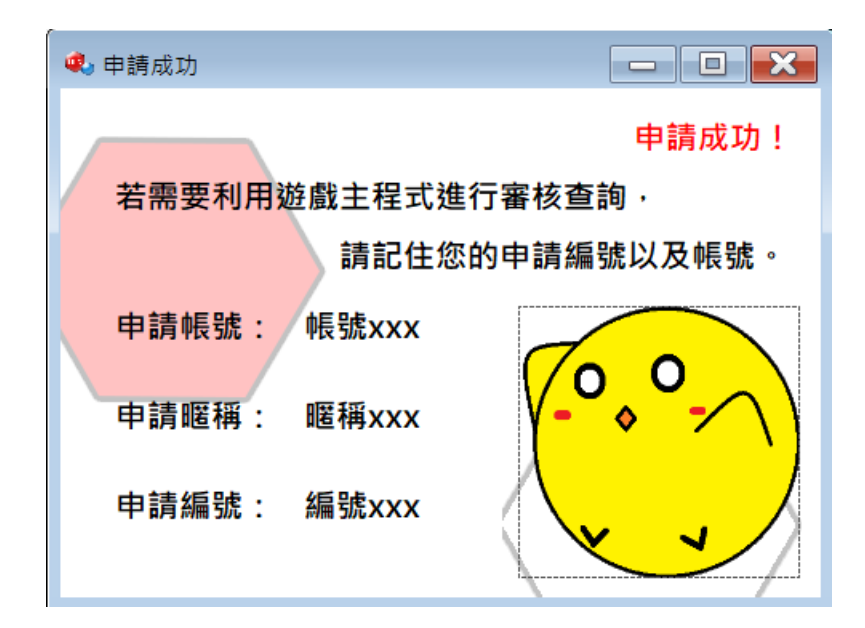

圖 6 註冊申請成功介面

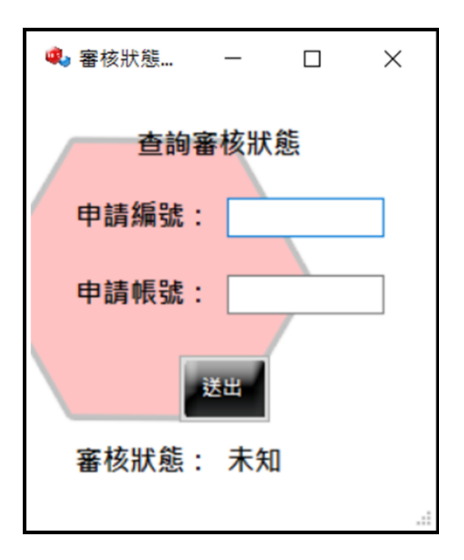

圖 7 註冊審核狀態介面

#### 5.修改密碼功能說明

- A. 使用者進入到修改密碼介面後,可以輸入已存在的帳號密
  碼,進行密碼修改的功能。
- B. 需要二次輸入新密碼確認才能夠修改密碼。

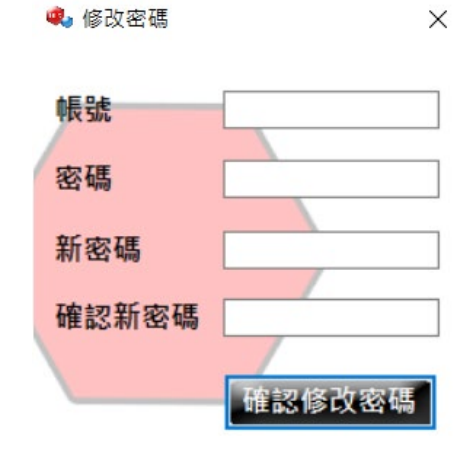

圖8修改密碼介面

6.忘記密碼功能說明

- A. 使用者進入到忘記密碼介面後,可以輸入使用者的帳號,向 管理員申請忘記密碼的回饋。
- B. 需要輸入合法信箱,並且原因不能留白才能夠送出申請。

| 你的信箱 | ÷            | 請提供有效信箱     | 送出 |
|------|--------------|-------------|----|
| 你的帳號 | :            |             |    |
| 當前時間 | : 2019/09/27 | 下午 10:44:20 |    |
| 原因:  |              |             |    |
|      |              |             |    |
|      |              |             |    |
|      |              |             |    |
|      |              |             |    |
|      |              |             |    |
|      |              |             |    |
|      |              |             |    |
| 1    |              |             |    |
|      |              |             |    |

# 圖9修改密碼介面

# 二、遊戲主介面

#### 1.遊戲主介面控制項

遊戲主介面(圖10),中包含了以下控制項:

- A. 玩家名稱、帳號、群組資料欄位。
- B. 玩家遊戲數據資料欄位。
- C. 遊戲棋盤、棋盤按鈕跳出題目。
- D. 遊戲公告。
- E. 其他功能按鈕(包含:進入大廳、遊戲排行、意見回饋、選擇樣式、發送請求、畫面重整、遊戲說明、更換角色)。
- F. 版本號、伺服器狀態、伺服器 IP。
- G. 連線大廳。
- H. 角色及視窗通知框。

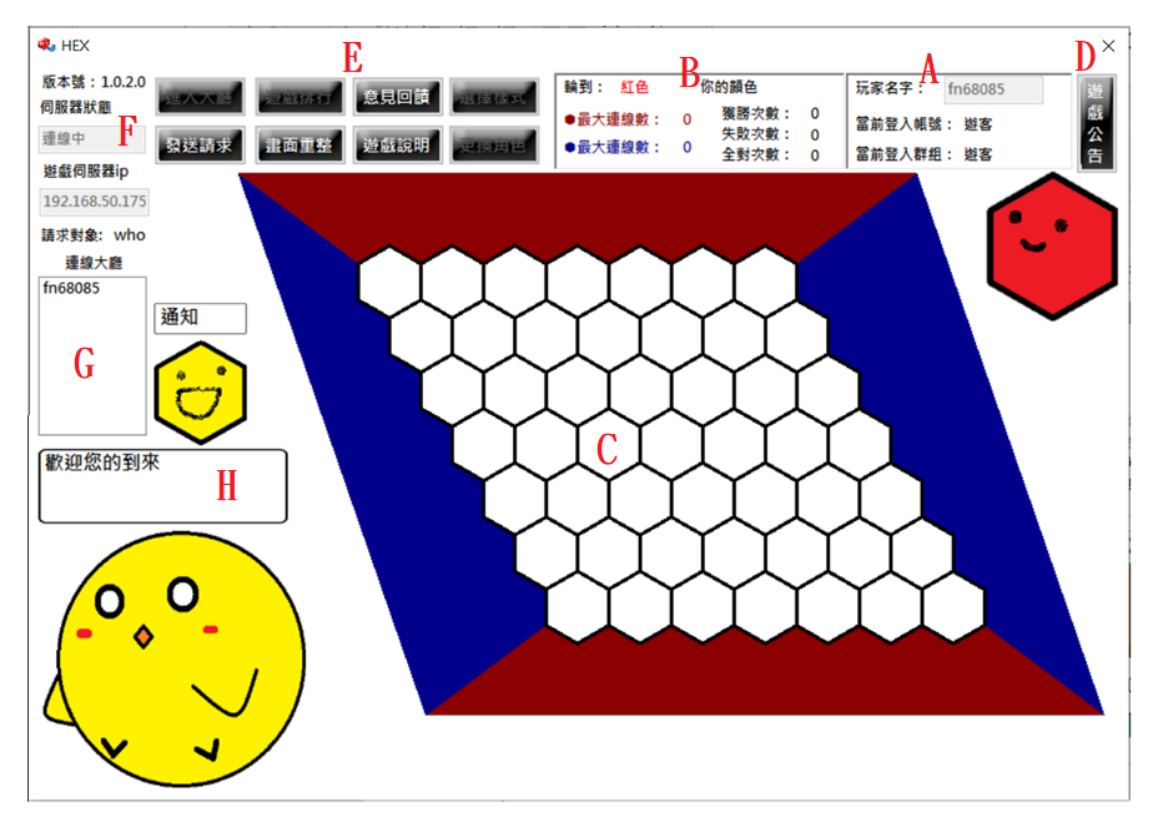

(a) 遊戲主介面

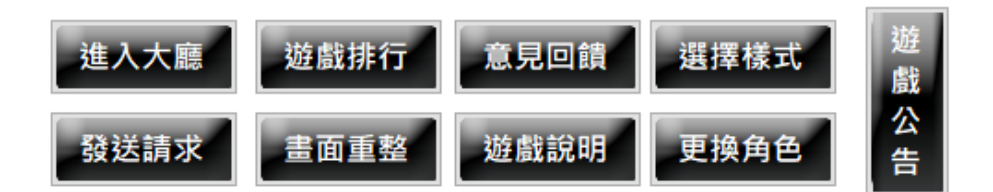

#### (b) 功能按鈕

#### 圖 10 遊戲主介面與功能按鈕

#### 2.如何開始遊玩說明

- A. 進入到遊戲主介面後,首先玩家可以先去操作一些其他功 能,如:遊戲排行、選擇樣式、更換角色、遊戲公告、意見 回饋等功能。
- B. 請注意部分功能將在進入大廳後失效。
- C. 接下來使用者若是要開始遊戲,首先點擊「進入大廳」。
- D. 這時候可以在遊戲大廳中,看見自己的帳號顯示出來,並且 除了自己還有許多其他的玩家帳號。
- E. 此時可以挑選其他玩家的帳號,選擇後發送請求匹配遊玩。
- F. 若是請求成功,就可以開始進行遊戲。

#### 3. 遊玩規則

- A. 開始遊玩以後,就可以點擊棋盤中的任意格子。
- B. 點擊格子後會跳出答題介面(圖 11)給玩家作答。
- C. 每個題目都有設計好的秒數,題目難度根據所有玩家總答題 記錄情形隨時計算。
- D. 答題正確後即可在棋盤中下子。
- E. 只要棋盤連線符合九格連線(圖 12)、對邊連線(圖 13),遊戲 就會判定獲勝並切結束。

| Circ. | S 題                                                                                                |
|-------|----------------------------------------------------------------------------------------------------|
|       | 題目難度:                                                                                              |
| /     | 對於一個排序法的描述·陣列會將小於樞紐(pivot)的項目都放在前面·把大於樞紐的<br>項目都放在後面·分成兩個小範圍的資料·分頭收拾左右各半的資料·即可得到排序<br>後的陣列·下面何者正確? |
|       |                                                                                                    |
|       |                                                                                                    |
|       |                                                                                                    |
|       | Quick sort                                                                                         |
|       | \/                                                                                                 |
|       | Selection sort                                                                                     |
| /     |                                                                                                    |
|       | Radix sort                                                                                         |
|       |                                                                                                    |
|       | Insertion sort                                                                                     |
|       |                                                                                                    |

圖 11 答題介面

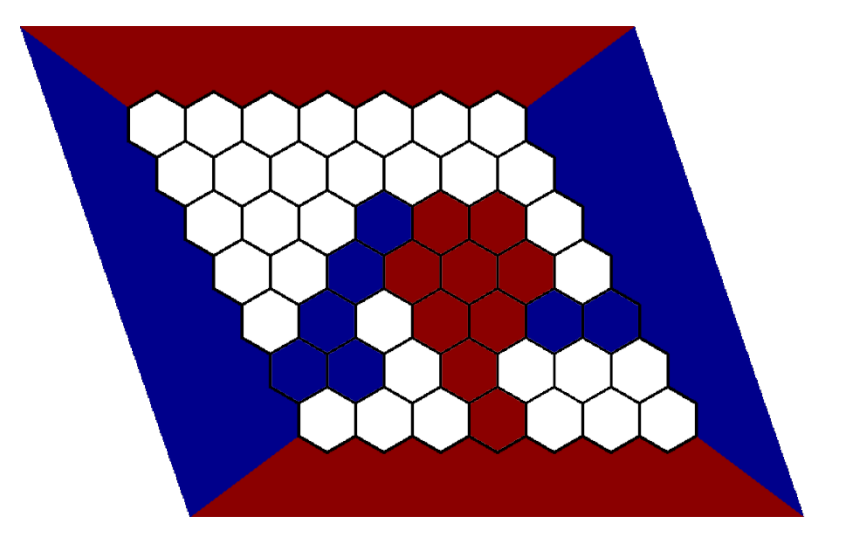

圖 12 九格連線獲勝(紅方)

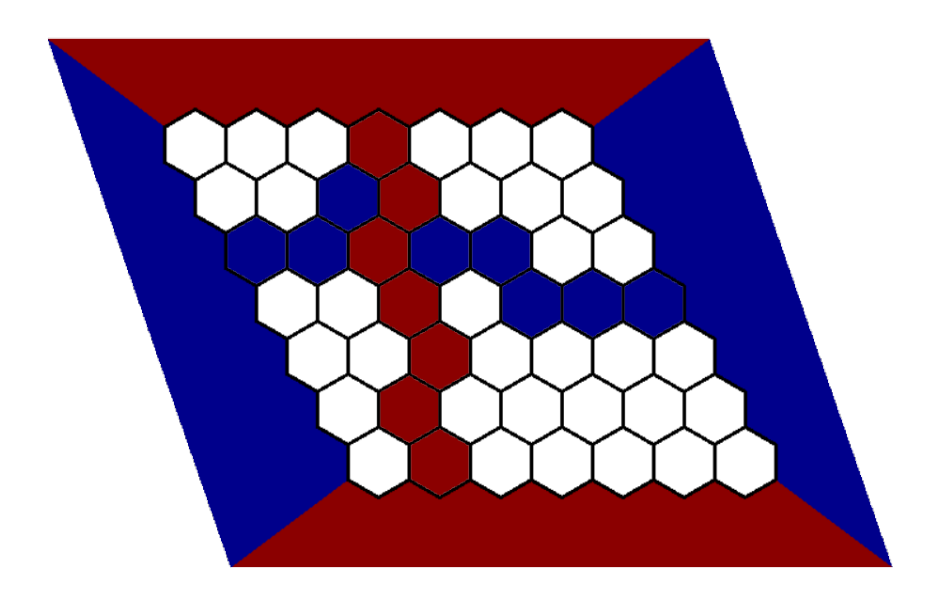

圖 13 對邊連線獲勝(紅方)

4.遊戲公告說明

- A. 在遊戲公告中,可以看見排序過的公告,所有遊戲公告的內容都是由,管理員所新增。
- B. 圖14 為本系統設計的遊戲公告樣式。

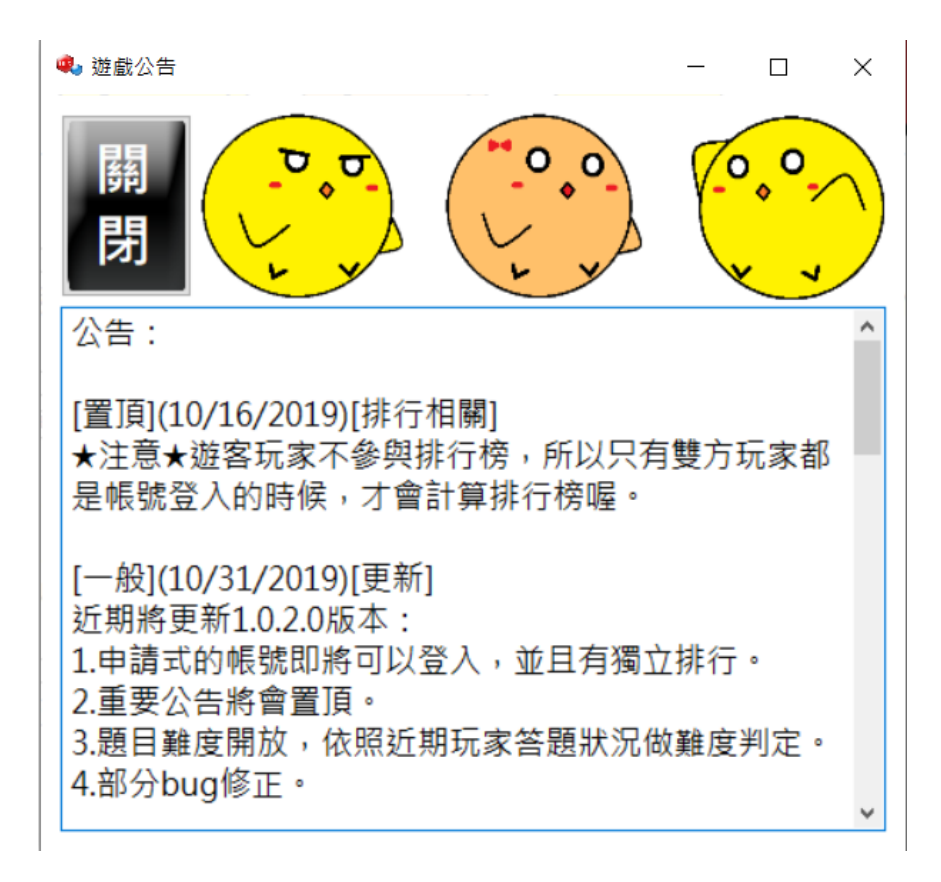

圖 14 遊戲公告

# 5.選擇樣式及角色說明

- A. 玩家能夠在進入大廳前去選擇待會遊玩時所使用的角色及棋 盤樣式。
- B. 目前設計為,使用者獲勝次數紀錄達指定數量後,即可解鎖 對應角色及可選樣式
- C. 圖 15、16 為本系統設計的選擇角色及樣式介面。

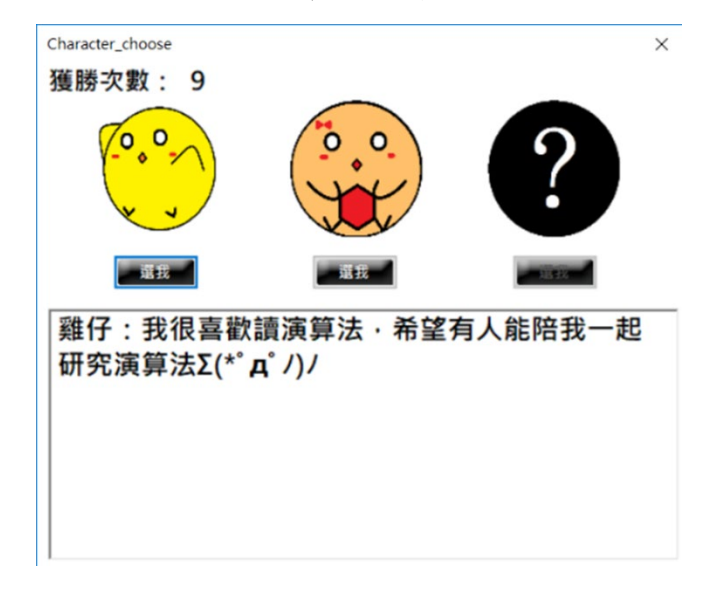

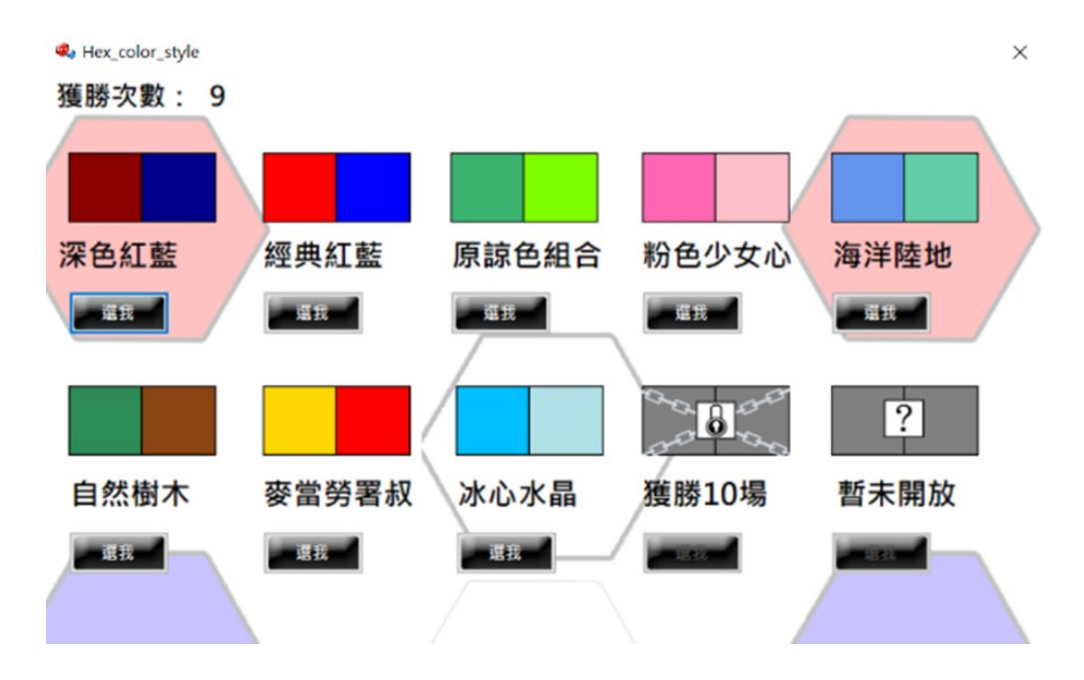

## 圖 15 選擇角色

圖 16 選擇樣式

6.排行榜功能說明

- A. 玩家可以在進入大廳前,進入排行榜中進行資料的查看。
- B. 排行榜會記錄玩家部分操作過的歷史紀錄,如:答題記錄、
  勝負次數、遊玩次數、全對次數等。
- C. 排行前三的玩家將會進到左方榮譽榜的位置,給于表揚。
- D. 總排行中可以看見其他所有玩家的勝率、獲勝次數、失敗次 數等紀錄。

| 🔹 排行榜      |              |    |       |          |        |       |       |       | × |
|------------|--------------|----|-------|----------|--------|-------|-------|-------|---|
| 當前第一名:     |              | 刷  | 玩家帳號: | 你是遊客     | 獲勝次數:  | 無答    | 對題數:  | 00000 | 5 |
| 10511174   | $\mathbf{X}$ | 新排 | 姓名:   | 無        | 失敗次數:  | 無 答   | 錯題數:  | 00000 | 5 |
| 總獲勝次數:     |              | 行  | 個人排行: | 無        | 勝率:    | 無回    | ]答題數: | 00000 | 2 |
| 2          |              | 榜  | 遊玩次數: | 00000    | 全對次數:  | 000 嘗 | 前PR值: | 00000 | ) |
| 常前第二名:總排行: |              |    |       |          |        |       |       |       |   |
|            | Щаляр — Ц .  |    | 排行    | 學號       | 勝率     | 獲勝次數  | 失敗    | 次數    | ^ |
|            | 10711211     | •  |       | 10511174 | 100%   | 2     | 0     |       |   |
| 6)         | 總獲勝次數:       |    | 2     | 10711211 | 66.67% | 2     | 1     |       |   |
|            | 2            |    | 3     | 10711203 | 100%   | 1     | 0     |       |   |
|            | 2            |    | 3     | 10711218 | 100%   | 1     | 0     |       |   |
| 當前第三名:     |              |    | 3     | 10711243 | 100%   | 1     | 0     |       |   |
| 10711203   | $\leq$       |    | 6     | 10711224 | 50%    | 1     | 1     |       |   |
| 總獲勝次數      |              |    | 6     | 10711212 | 50%    | 1     | 1     |       |   |
|            |              |    | 6     | 10711205 | 50%    | 1     | 1     |       |   |
|            |              |    | 6     | 10511201 | 50%    | 1     | 1     |       | ~ |

圖 17 排行榜

- 7.意見回饋功能說明
  - A. 玩家可以直接進行意見回饋,關於本系統中所有遇到的問題。
  - B. 玩家也能透過問題回報功能回報有關題目的問題。
  - C. 在進入解析頁面以前,題庫編號默認為0000000。
  - D. 勾選題庫編號與否,會影響到之後所回饋的資料表,分成題
    目回饋及問題回饋。

| ¢, | 問題回報                      |              |                           | ×                |
|----|---------------------------|--------------|---------------------------|------------------|
|    | 回饋人:                      | 10511201     |                           | <del>эх</del> ци |
|    | 當前時間:                     | 2019/11/07下2 | 达山                        |                  |
|    | 題庫編號:                     | 10802007     | 回報提庫請在這輸入編號;例<br>題庫問題請勾選此 | J10801001        |
|    | 本次體驗:                     | ● 非常滿意 ● 滿意  | 🔵 尚可 🔵 不優 🔵 非常            | 常不優 🖲 無 🗌        |
|    | 你的信箱:                     |              | 可不提供,若有更多意見,可             | ]留下連絡信箱          |
|    | 有問題的選項:<br>有問題的敘述:<br>其他: |              |                           |                  |
|    |                           |              |                           |                  |
|    |                           |              |                           |                  |

圖 18 意見回饋介面

# 8.角色提示細節說明

- A. 介面中設計的角色會根據玩家不同的操作有不同的提示。
- B. 除此之外,這邊特別提到,角色在答題結束後,會根據上一 題答對與否及答題難度,顯示出不同的文本給玩家觀看。

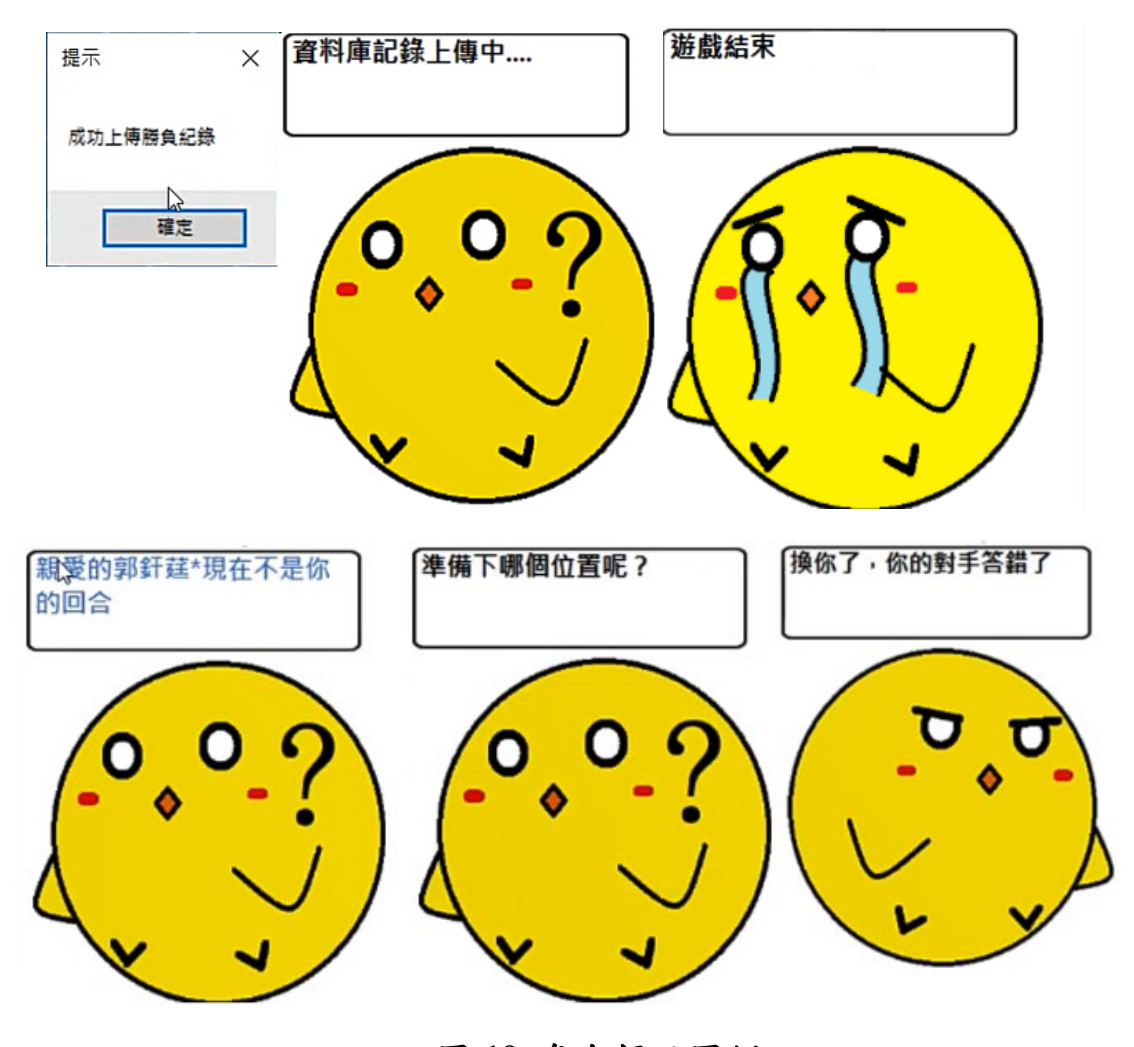

圖 19 角色提示圖例

# 三、結束頁面

遊戲結束時,根據玩家答題狀況,會分成兩種不同的結果,若是 玩家沒有答錯任何一題將會引導至全對頁面中。

1.解析頁面說明

- A. 在遊戲棋盤判定勝負後,將會先為每個使用者上傳勝負紀錄,之後馬上就會進到結束頁面。
- B. 如果玩家有答錯題目,則會跳轉到解析頁面當中。
- C. 解析頁面,是根據玩家答題情況進行紀錄,會將玩家此局答 錯的所有題目記錄下來,最後一次性顯示解析及答案提供使 用者學習。

| 🔹 答題解析                                  |                                      |                    |                  | - |   | $\times$ |
|-----------------------------------------|--------------------------------------|--------------------|------------------|---|---|----------|
|                                         | 意見回饋                                 |                    | Quick sort       |   |   |          |
| 玩家帳號 10511201                           | 題庫編號 10802007                        | Δ                  |                  |   |   |          |
| 錯誤題數 1                                  | 資料庫編號 197                            |                    |                  |   |   |          |
| 分頁數 1                                   | 答案 1                                 |                    | Insertion sort   |   |   |          |
|                                         |                                      | D                  | insertion soft   |   |   |          |
| <b>是百</b> 對於一個排序法的描述                    | ,陣列會將小於樞紐(pivot)的                    | D                  |                  |   |   | -        |
|                                         | 分頭收拾左右各半的資料,即                        |                    |                  |   | _ |          |
| 可得到排序後的陣列,                              | 下面何者正確?                              |                    | Radix sort       |   | _ |          |
|                                         |                                      |                    |                  |   |   |          |
|                                         |                                      |                    |                  |   |   |          |
| <b>备</b> 2 快速排序法利用樞紐排                   | 序                                    |                    |                  |   |   |          |
| 丹午                                      |                                      |                    | Selection sort   |   |   |          |
| 析                                       |                                      |                    |                  |   |   |          |
|                                         |                                      |                    |                  |   |   |          |
| 参老網址:[http://=h.uili                    | podio gra (uilii /0/ EE0/ PE0/ A D0/ |                    |                  |   |   | _        |
| שי יש איז איב ין <u>nttps://zn.wiki</u> | pedia.org/wiki/%E5%BF%AB%            | <u>)E9%80%9F%E</u> | 0%8E%92%E3%BA%8F |   |   |          |

#### 圖 20 解析頁面

#### 2.全對頁面說明

A. 玩家答錯題數為零的時候,將會跳轉至全對結束頁面。

B. 並且上傳全對記錄於資料庫當中。

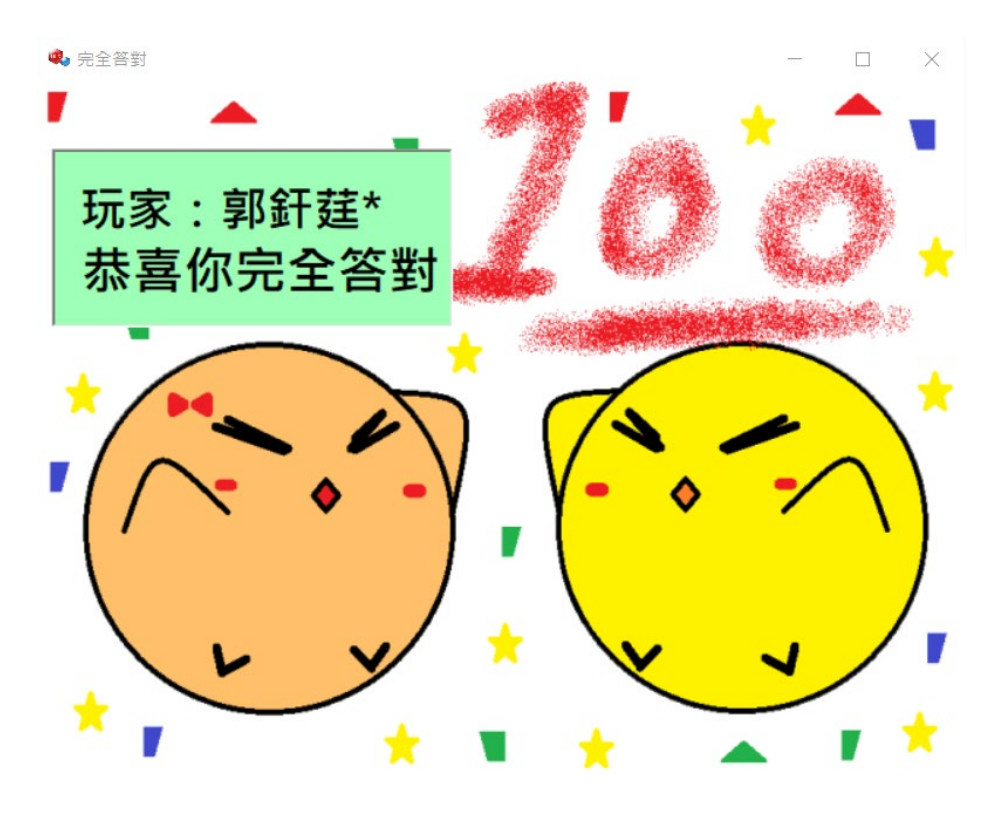

圖 21 全對頁面

## 四、遊客說明

以遊客身分登入的使用者,將會有部分功能是無法使用的:

- A. 選擇角色及樣式遊客無法使用,因為遊客無勝負次數記錄的 關係。
- B. 為了避免利用遊客刷取題目紀錄,因此遊客帳號在勝負判定
  後是無法進行題目解析的查看。

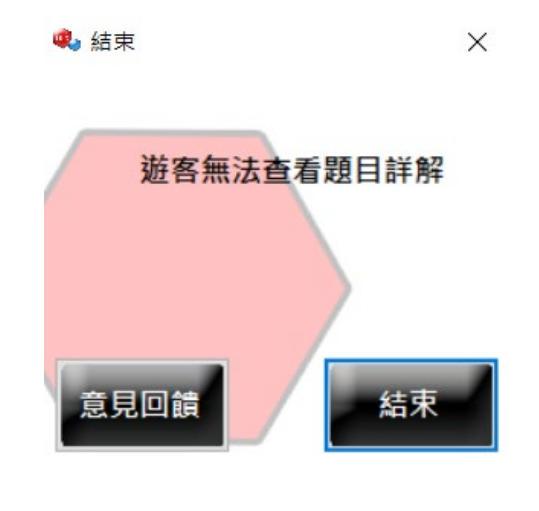

圖 22 遊客結束頁面